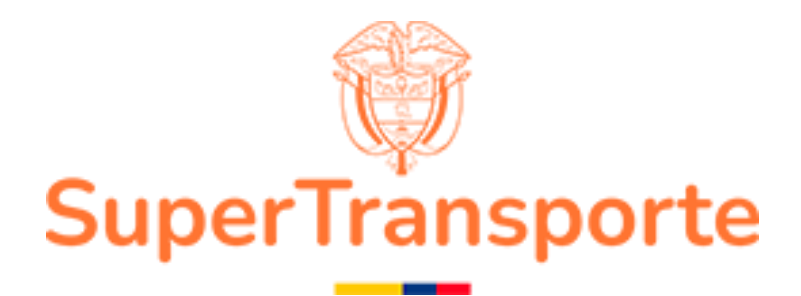

VERSION 1.0

# MANUAL DE USUARIO POSTUACIONES

2024

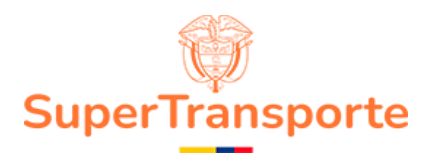

PRESENTACIÓN

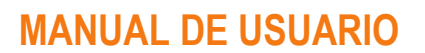

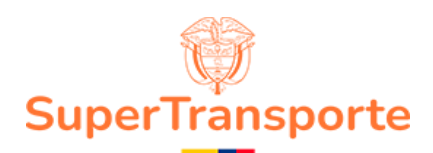

#### TABLA DE CONTENIDO

| PRE | ESENTACIÓN2                                                                |
|-----|----------------------------------------------------------------------------|
| 1.  | INFORMACIÓN DE LA ENTIDAD4                                                 |
| 2.  | OBJETIVO GENERAL                                                           |
| 3.  | MARCO LEGAL                                                                |
| 4.  | DEFINICIONES5                                                              |
| 5.  | DESARROLLO DEL MANUAL                                                      |
| 6.  | Ingreso al aplicativo6                                                     |
| 7.  | Creación de usuarios6                                                      |
| 8.  | Recuperar contraseña9                                                      |
| 9.  | Ingresar al aplicativo10                                                   |
| 10. | Política de datos personales y autorización de notificación electrónica 13 |
| 11. | Formulario datos personales13                                              |
| 12. | Formulario de formación profesional15                                      |
| 13. | Formulario de experiencia profesional17                                    |
| 14. | Envió de formulario18                                                      |
| 15. | CONTROL DE CAMBIOS DEL DOCUMENTO 19                                        |
| 16. | APROBACION DEL DOCUMENTO19                                                 |

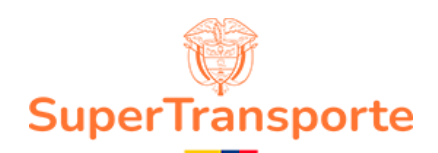

#### 1. INFORMACIÓN DE LA ENTIDAD

La Superintendencia de Transporte es la entidad que vigila, inspecciona y controla la prestación del servicio público de transporte, la actividad portuaria y la infraestructura, propendiendo por una Colombia conectada, incluyente y competitiva; así mismo, tiene como visión ser reconocida en el país como la Superintendencia que de manera efectiva y transparente ejerce sus funciones de supervisión, protege a los usuarios y contribuye al fortalecimiento del sector transporte. Para el cumplimiento de su misión y visión ha definido cinco objetivos estratégicos:

- Fortalecer la Vigilancia
- Fortalecer las Tecnologías de la Información y las Telecomunicaciones
- Brindar Protección al Usuario
- Fortalecer la presencia en las regiones
- Fortalecimiento Institucional

Para aportar al fortalecimiento institucional, la entidad tiene definida en su cadena de valor 16

procesos, el proceso de gestión de TIC busca "proveer, gestionar y mantener los sistemas de información, infraestructura y los servicios de TIC seguros con el fin de promover y contribuir a la transformación digital y la toma de decisiones.

#### 2. OBJETIVO GENERAL

#### 3. MARCO LEGAL

1. Ley Estatutaria 1581 del17 octubre de 2012, "Por la cual se dictan disposiciones generales para la protección de datos personales"

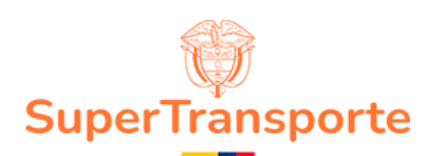

- Ley 1712 del 06 marzo de 2014, "Por medio de la cual se crea la Ley de Transparencia y del Derecho de Acceso a la Información Pública Nacional y se dictan otras disposiciones" artículo6°, literal d) y el artículo 20; índice de información clasificada y reservada.
- 3. Decreto 1377 del07 junio de 2013. "Por el cual se reglamenta parcialmente la Ley 1581 de 2012".
- 4. Decreto 2573 del 12 diciembrede2014. "Por el cual se establecen los lineamientos generales de la Estrategia de Gobierno en Línea, se reglamenta parcialmente la Ley 1341 de 2009 y se dictan otras disposiciones".
- 5. Decreto 103 del 20 de enero de2015 "Por el cual se reglamenta parcialmente la Ley 1712 de 2014y se dictan otras disposiciones"

#### 4. DEFINICIONES

**Aplicativo:** Es un programa informático diseñado como una herramienta para realizar operaciones o funciones específicas.

**Formulario:** Documento diseñado con una estructura y formato estándar que facilita la captura, organización y edición de información.

**Usuario:** Son personas que se conectan al sistema para hacer uso de los servicios que el sistema les proporciona.

**Contraseña:** Es un conjunto de caracteres utilizados para acceder a información reservada en un sistema, servicio o sitio web.

**Campo obligatorio:** Los usuarios tienen que rellenar o proporcionar la información antes de enviar el formulario.

Extensión: Indica o distingue qué aplicación ha creado el archivo.

**Sección:** Dentro del formulario se organizan las opciones la cual contiene información de manera relevante, esto con el fin de consultarla o cargar evidencia al respecto.

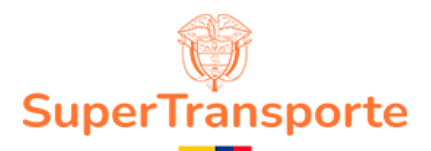

#### 5. DESARROLLO DEL MANUAL

#### 6. Ingreso al aplicativo

Para ingresar al aplicativo a través de la página web de la superintendencia de transportes al consultar la url: <u>https://www.supertransporte.gov.co/</u>

#### 7. Creación de usuarios

Al ingresar y visualizar el login del aplicativo en la parte inferior encontrara la opción para registrarse ¿No tienes cuenta? Registrate

| Vigilado<br>SuperTransporte                                  |  |
|--------------------------------------------------------------|--|
| POSTULACIONES                                                |  |
| Correo                                                       |  |
| Contraseña                                                   |  |
| Ingrese aquí su contraseña                                   |  |
| Ingresar                                                     |  |
| ¿No tienes cuenta? <b>Regístrate</b><br>Olvidé mi contraseña |  |
| Manual de usuario                                            |  |

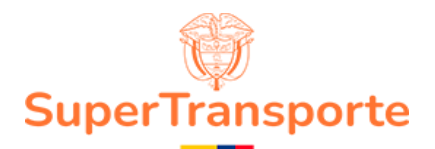

Deberá registrar un correo de su propiedad, contraseña y confirmación de contraseña, seguido del botón Enviar

| Vigilado<br>SuperTransporte |  |
|-----------------------------|--|
| POSTULACIONES               |  |
| Correo                      |  |
| ejemplo@gmail.com           |  |
| Contraseña                  |  |
| •••••                       |  |
| Confirmar contraseña        |  |
| ••••••                      |  |
| Enviar                      |  |
| ¿Ya tienes cuenta? Ingresa  |  |

Se habilitará el campo de verificación de autenticidad de correo

| Por favor ingrese el código de verificación para autenticar |
|-------------------------------------------------------------|
| Código de verificación                                      |
|                                                             |
| Verificar                                                   |

Código: GCI-FR-006 Versión: 4 Fecha aprobación: 01-sep-2023

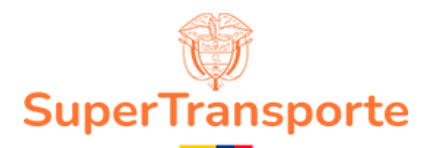

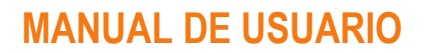

Deberá llegar una notificación al correo registrado con el código de verificación de debe ingresar en el aplicativo para que su usuario sea validado

| • | aplicacionesotic@supertransporte.gov.co<br>para mi ←                                    | 10:37 a.m. (hace 0 minutos)               | ☆ | ٢ | ¢ | : |
|---|-----------------------------------------------------------------------------------------|-------------------------------------------|---|---|---|---|
|   | Formulario de pos                                                                       | tulaciones                                |   |   |   |   |
|   | Por medio de este correo le compartimos el código para la v<br>Postulaciones:<br>a5cc5e | erificación de su cuenta en el aplicativo |   |   |   |   |
|   | Este es un menseje automático, por favor no                                             | responda a este correo.                   |   |   |   |   |

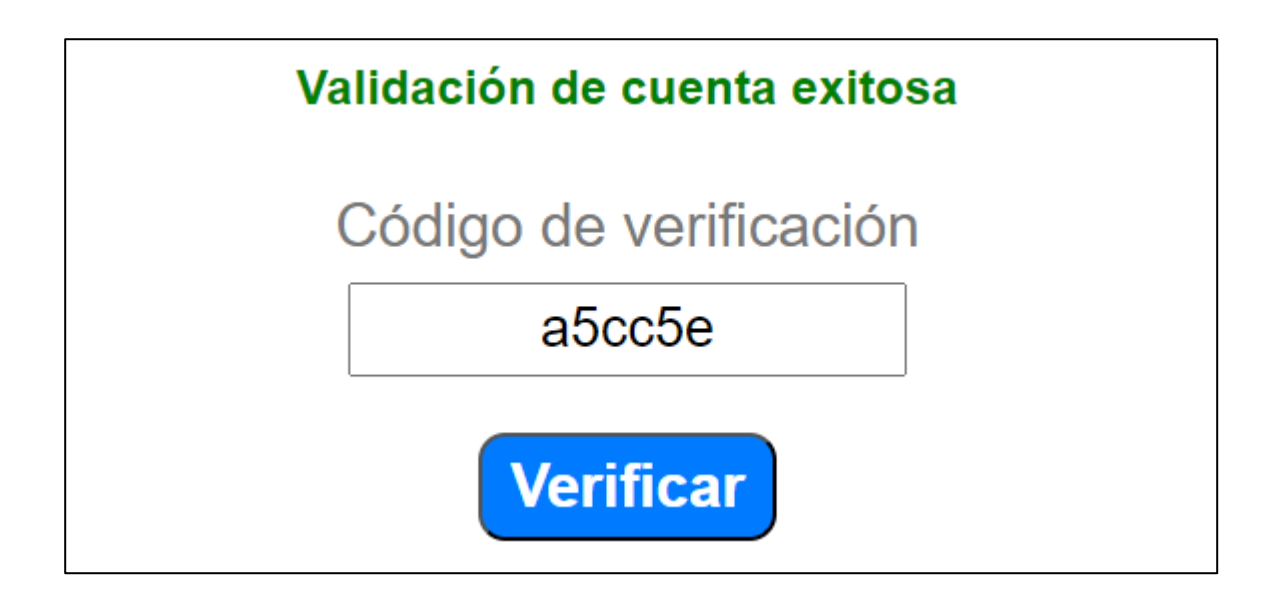

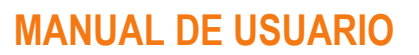

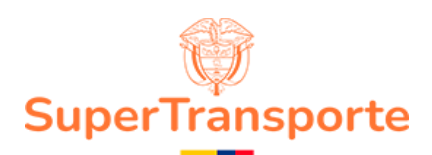

#### 8. Recuperar contraseña

Para realizar la recuperación de contraseña damos clic en Olvidé mi contraseña

| Vigilado<br>SuperTransporte                           |  |
|-------------------------------------------------------|--|
| POSTULACIÓNES                                         |  |
| Ingrese aquí su correo                                |  |
| Contraseña                                            |  |
| Ingrese aquí su contraseña                            |  |
| Ingresar                                              |  |
|                                                       |  |
| ¿No tienes cuenta? Regístrate<br>Olvidé mi contraseña |  |
| Manual de usuario                                     |  |
|                                                       |  |

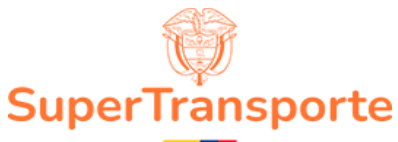

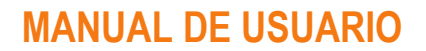

| Se debe ingresar el correo registrado y dar clic en el                                                         | botón Envia |
|----------------------------------------------------------------------------------------------------|-------------|
|                                                                                                    | ]           |
| Vigilado<br>SuperTransporte                                                                                    |             |
| POSTULACIONES                                                                                                  |             |
| Por favor ingrese su correo. Se le enviará un<br>código para proceder con la restauración de<br>su contraseña: |             |
| ejemplo@gmail.com                                                                                              |             |
| Enviar                                                                                                    |             |
| Regresar                                                                                                    |             |
|                                                                                                    | J           |

Se habilitará el código de restauración, deberá llegar una notificación al correo registrado, debe ingresar ese código en el sistema para la restauración

| Restauración de contraseña en el aplicativo Postulaciones Recibidos ×                                                                                     |         |   |   | ð | Z |
|----------------------------------------------------------------------------------------------------|---------|---|---|---|---|
| aplicacionesotic@supertransporte.gov.co 11:41 a.m. (hace 1<br>para mí ▼                                                                                   | minuto) | ☆ | ٢ | ٢ | ÷ |
| <b>Formulario de postulaciones</b><br>Estimado/a ejemplo<br>Por medio de este correo le compartimos el código para la restauración de su contraseña en el |         |   |   |   |   |
| aplicativo Postulaciones:<br><b>b84eb14f</b><br>Este es un mensaje automático, por favor no responda a este correo.                                       |         |   |   |   |   |

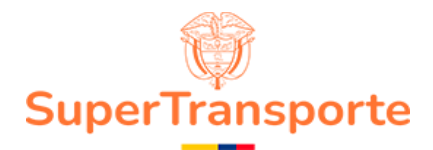

Ingrese el código enviado a su correo

| Por favor ingrese el código de restauración para proceder |
|-----------------------------------------------------------|
| Código de restauración                                    |
|                                                           |
|                                                           |
| Verificar                                                 |

Al realizar la validación del código, el sistema le permitirá hacer el cambio de contraseña, de clic en el botón **Restaurar contraseña** 

| Vigilado<br>SuperTransporte                                                                                    |  |
|----------------------------------------------------------------------------------------------------|--|
| POSTULACIONES                                                                                                  |  |
| Por favor ingrese su correo. Se le enviará un<br>código para proceder con la restauración de<br>su contraseña: |  |
| ; ejemplo @gmail.com                                                                                           |  |
| Nueva contraseña                                                                                               |  |
| Ingrese aquí su nueva contraseña                                                                               |  |
| Confirmar nueva contraseña                                                                                     |  |
| Ingrese aquí su nueva contraseña                                                                               |  |
| Restaurar contraseña<br>Validación de código exitosa                                                           |  |
| Regresar                                                                                                    |  |

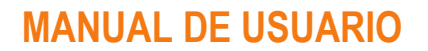

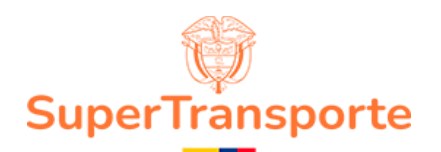

Para ingresar al aplicativo debemos ingresar el correo registrado y la contraseña establecida en el registro de la cuenta

| Vigilado<br>SuperTransporte               |  |
|-------------------------------------------|--|
| POSTULACIONES                             |  |
| Correo                                    |  |
| ejemplo@gmail.com                         |  |
| Contraseña                                |  |
| ••••••                                    |  |
| Ingresar                                  |  |
| ¿No tienes cuenta? <b>Regístrate</b>      |  |
| Olvidé mi contraseña<br>Manual de usuario |  |

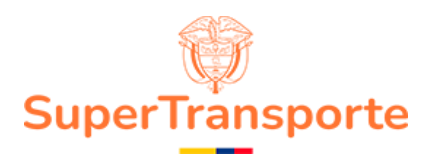

#### 10. Política de datos personales y autorización de notificación electrónica

| FORMULARI                          | Política de Términos, Datos Personales y Condiciones de Uso                                                                                                    |             |
|------------------------------------|----------------------------------------------------------------------------------------------------|-------------|
| A - DATON<br>B - FORM<br>C - EXPEN | En los términos de la ley 1581 de 2012, manifiesto expresamente que autorizo,<br>de manera libre, previa y voluntaria, a la SUPERINTENDENCIA DE<br>TRANSPORTE a dar el tratamiento de los datos suministrados por mí a través de<br>este formulario, de conformidad con lo establecido en la POLÍTICA DE DATOS<br>PERSONALES de la SUPERINTENDENCIA DE TRANSPORTE.<br>Vigente a partir del 18 de febrero de 2020. |             |
|                                    | Autorización de notificación electrónica                                                                                                    | Enviar a ST |
|                                    | En los términos del artículo 56 de la Ley 1437 de 2011 por medio de la<br>aceptación del presente documento autorizo a la SUPERINTENDENCIA DE<br>TRANSPORTE para realizar la notificación electrónica de todas las<br>comunicaciones y Actos Administrativos proferidos al correo suministrado en el<br>presente formato.                                                                                         |             |
|                                    | Acepto No Acepto                                                                                                    |             |

#### 11. Formulario datos personales

Para ingresar al formulario de datos personales debemos dar clic en el numeral A

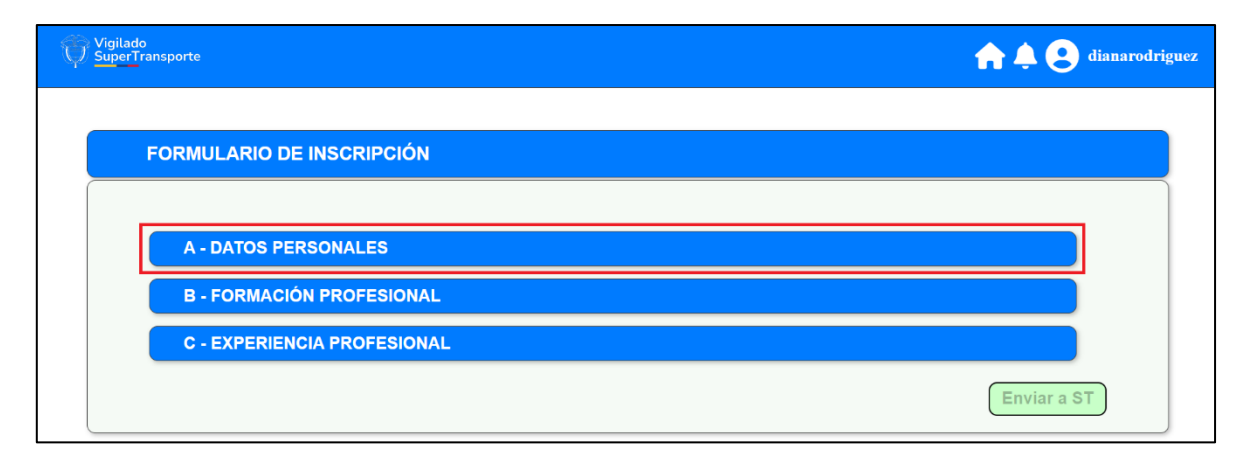

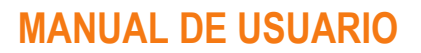

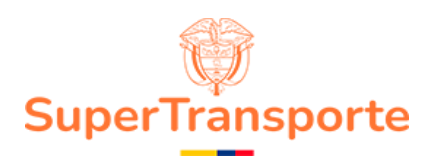

| e deben llenar todos los datos correspondientes y dar clic en botón Guardar |       |  |  |  |
|-----------------------------------------------------------------------------|-------|--|--|--|
| A - DATOS PERSONALES                                                        |       |  |  |  |
| Nombres *                                                                   |       |  |  |  |
| Apellidos *                                                                 |       |  |  |  |
| Documento de identidad *                                                    |       |  |  |  |
| Número de documento *                                                       |       |  |  |  |
| Dirección de domicilio *                                                    |       |  |  |  |
| Departamento *                                                              |       |  |  |  |
| Municipio *                                                                 |       |  |  |  |
| Correo de notificación *                                                    |       |  |  |  |
| Tipo de usuario *                                                           |       |  |  |  |
| Gu                                                                          | ardar |  |  |  |

Se debe responder cada pregunta, subir el archivo correspondiente y dar clic en el botón Guardar

| ,Tiene antedecentes judiciales? *<br>Si No<br>X 🗌 | Certificado de antecedentes judiciales<br>Seleccione archivo .pdf<br>Subir archivo ejemplo.pdf<br>Guardar | Estado Aprobación Observaciones               |
|---------------------------------------------------|----------------------------------------------------------------------------------------------------|-----------------------------------------------|
| Descargar documento                               | Cargar documento                                                                                          | Aprobación<br>Estado Aprobación Observaciones |
| Si No                                             | Seleccione archivo .pdf Subir archivo ejemplo.pdf Guardar                                                 | Guardar                                       |

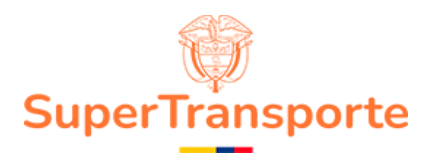

#### 12. Formulario de formación profesional

| Para realizar un registro damos clic en 🗛 | egar nuevo      |
|-------------------------------------------|-----------------|
| FORMULARIO DE INSCRIPCIÓN                 |                 |
| A - DATOS PERSONALES                      |                 |
| B - FORMACIÓN PROFESIONAL                 |                 |
| C - EXPERIENCIA PROFESIONAL               | + Agregar nuevo |
|                                           | Enviar a ST     |

En este formulario encontraremos la primera sección de información profesional se debe diligenciar y dar clic en el botón Guardar

| Formació                      | n profesional |  |  |  |  |
|-------------------------------|---------------|--|--|--|--|
| Tipo de programa *            |               |  |  |  |  |
| Universidad *                 |               |  |  |  |  |
| Título a obtener *            |               |  |  |  |  |
| Fecha de grado *              | dd/mm/aaaa    |  |  |  |  |
| Número de tarjeta profesional |               |  |  |  |  |
| Fecha de expedición TP        | dd/mm/aaaa    |  |  |  |  |
| Guardar                       |               |  |  |  |  |

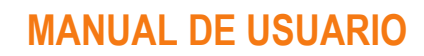

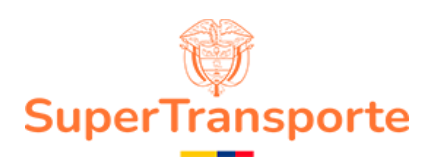

| Formación profesional         |                        |  |  |  |  |
|-------------------------------|------------------------|--|--|--|--|
| Tipo de programa *            | Pregrado               |  |  |  |  |
| Universidad *                 | ejemplo                |  |  |  |  |
| Título a obtener *            | ingenieria de sistemas |  |  |  |  |
| Fecha de grado *              | 22/08/2024             |  |  |  |  |
| Número de tarjeta profesional | 53456124               |  |  |  |  |
| Fecha de expedición TP        | 22/08/2024             |  |  |  |  |
| Guardar                       |                        |  |  |  |  |
| Datos guard                   | dados exitosamente     |  |  |  |  |

Se deben cargar los documentos de soporte seguido del botón Guardar

Para enviar el registro de formación damos clic en el botón Crear entrada

| Descargar documento       Cargar documento       Aprobación         loma o acta de grado *       Diploma o acta de grado<br>Seleccione archivo .pdf       Estado Aprobación       Observaciones         Subir archivo       ejemplo.pdf       Guardar       Guardar         Descargar documento       Cargar documento       Aprobación         Descargar documento       Cargar documento       Aprobación         ieta profesional       Tarjeta profesional<br>Seleccione archivo .pdf       Estado Aprobación         Subir archivo       ejemplo.pdf       Guardar         Guardar       Archivo guardado       Image: Cargar documento |                           | Documentos                                                                                                    |                                 |
|----------------------------------------------------------------------------------------------------|---------------------------|----------------------------------------------------------------------------------------------------|---------------------------------|
| Ioma o acta de grado *<br>Diploma o acta de grado<br>Seleccione archivo .pdf<br>Subir archivo ejemplo.pdf<br>Guardar Archivo guardado<br>Descargar documento Cargar documento Aprobación<br>ieta profesional<br>Iarjeta profesional<br>Seleccione archivo .pdf<br>Subir archivo ejemplo.pdf<br>Guardar Archivo guardado                                                                                                    | Descargar documento       | Cargar documento                                                                                                    | Aprobación                      |
| Descargar documento     Cargar documento     Aprobación       jeta profesional     Tarjeta profesional<br>Seleccione archivo .pdf<br>Subir archivo ejemplo.pdf     Estado Aprobación Observaciones       Guardar     Archivo guardado     Guardar                                                                                                    | Diploma o acta de grado * | Diploma o acta de grado<br>Seleccione archivo .pdf<br>Subir archivo ejemplo.pdf<br>Guardar Archivo guardado                       | Estado Aprobación Observaciones |
| ieta profesional Tarjeta profesional Estado Aprobación Observaciones<br>Seleccione archivo .pdf<br>Subir archivo ejemplo.pdf<br>Guardar Archivo guardado                                                                                                    | Descargar documento       | Cargar documento                                                                                                    | Aprobación                      |
|                                                                                                    | arjeta profesional        | Tarjeta profesional         Seleccione archivo.pdf         Subir archivo       ejemplo.pdf         Guardar       Archivo guardado | Estado Aprobación Observaciones |

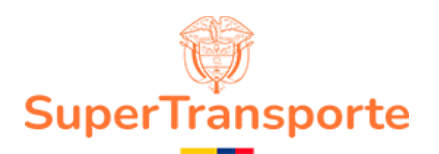

# NOTA: Recuerde que puede agregar más de un registro de formación profesional dando clic en el botón +Agregar nuevo

| 3 - FORMACIÓN PROFESIONAL |                        |             |        |          |          |  |
|---------------------------|------------------------|-------------|--------|----------|----------|--|
|                           |                        |             |        | + Agrega | ir nuevo |  |
| Institución               | Título obtener         | Fecha grado | Acción | Borrar   |          |  |
| ejemplo                   | ingenieria de sistemas | 2024-08-22  | Ø      | â        |          |  |

#### 13. Formulario de experiencia profesional

| ara realizar un registro damos clic en + Agregar nuevo |                 |
|--------------------------------------------------------|-----------------|
| FORMULARIO DE INSCRIPCIÓN                              |                 |
| A - DATOS PERSONALES                                   |                 |
| B - FORMACIÓN PROFESIONAL                              |                 |
|                                                        | + Agregar nuevo |
|                                                        | Enviar a ST     |

En este formulario encontraremos la primera sección de información profesional se debe diligenciar y dar clic en el botón Guardar

| Experiencia profesional |            |  |  |  |
|-------------------------|------------|--|--|--|
| Sector *                |            |  |  |  |
| Nombre empresa *        |            |  |  |  |
| Nit o ID *              |            |  |  |  |
| Cargo *                 |            |  |  |  |
| Tiempo laborado *       | TIEMPO/FIN |  |  |  |
|                         | Guardar    |  |  |  |

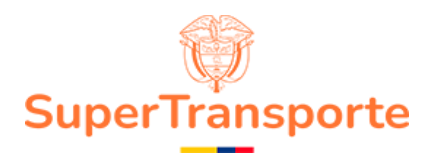

Se deben cargar los documentos de soporte seguido del botón Guardar

Para enviar el registro de formación damos clic en el botón Crear entrada

| Descargar documento  | Cargar documento                                                                                         | Aprobación                      |
|----------------------|----------------------------------------------------------------------------------------------------|---------------------------------|
| ertificación laboral | Certificación laboral<br>Seleccione archivo.pdf<br>Subir archivo ejemplo.pdf<br>Guardar Archivo guardado | Estado Aprobación Observaciones |
|                      | Guardar Archivo guardado                                                                                 | Guardar                         |

# NOTA: Recuerde que puede agregar más de un registro de formación profesional dando clic en el botón + Agregar nuevo

| C - EXPERIENCIA PROFESIONAL |                   |          |         |          |        |          |         |
|-----------------------------|-------------------|----------|---------|----------|--------|----------|---------|
|                             |                   |          |         |          |        | + Agrega | r nuevo |
| Sector                      | Nombre<br>empresa | Nit      | Cargo   | Duración | Acción | Borrar   |         |
| ejemplo                     | ejemplo           | 32453456 | ejemplo | 2 años   | ø      | Î        |         |

#### 14. Envió de formulario

Al terminar de llenar todos los formularios debemos dar clic en el botón Enviar a ST

| Vigilado<br>SuperTransporte | <b>☆</b> ≜⊖ |
|-----------------------------|-------------|
|                             |             |
| FORMULARIO DE INSCRIPCION   |             |
| A - DATOS PERSONALES        |             |
| B - FORMACIÓN PROFESIONAL   |             |
| C - EXPERIENCIA PROFESIONAL |             |
|                             | Enviar a ST |

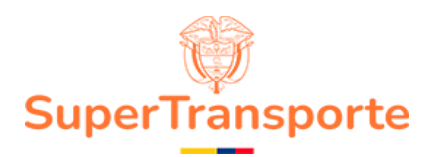

#### **15. CONTROL DE CAMBIOS DEL DOCUMENTO**

| Control de cambios |            |                            |
|--------------------|------------|----------------------------|
| Versión            | Fecha      | Descripción del cambio     |
| 1.0                | 20/06/2024 | Creación manual de usuario |

#### **16. APROBACION DEL DOCUMENTO**

| Aprobación del documento |                                                             |  |
|--------------------------|-------------------------------------------------------------|--|
| Etapa                    | Nombres y cargo                                             |  |
| Elaboró:                 | Diana Marcela Rodríguez Fonseca – Analista de Requerimiento |  |
| Revisó:                  |                                                             |  |
| Aprobó:                  |                                                             |  |